## EGYENES ILLESZTÉSE (OFFICE 2007)

- 1. Írjuk a mérési adatokat az x-szel és y-nal jelzett oszlopokba. Ügyeljünk arra, hogy az első oszlopba a függőtlen, a második oszlopba a függő változó kerüljön! *(Lásd a 7. pont táblázata)*
- 2. Függvény elkészítése:

Jelöljük ki a mérési adatok cellatartományát (mindkét oszlopot), majd válasszuk ki a **beszúrás** ikonszalagot.

A választható diagramok közül kattintsunk a "Pont" (más néven X Y diagram) diagramra! Altípusok közül azt válasszuk, ahol csak a függvény pontjai láthatók és a pontok semmilyen vonallal nincsenek összekötve.

Ha csak egy függvényt ábrázolunk, akkor jelöljük ki és töröljük a jelmagyarázatot.

- 3. Diagramcím és tengelymegnevezések beszúrása Válasszuk ki az **elrendezés** ikonszalagot! A "címkék" eszközcsoportban beszúrhatunk diagramcímet és tengelycímet is. Ugyanitt formázási lehetőségek is vannak (alul, további … beállítási lehetőségek között.)
- 4. Az elkészült diagramot a szükséges mértékben formázzuk meg. A diagram háttere legyen üres vagy fehér, a feliratokon, ha kell, akkor az indexeket tegyük a helyére, valamint a tengelyeken a számok pontosságát állítsuk be.

A formázásához kattintsunk jobb egérgombbal a megfelelő részre.

Alsó-felső indexek beállítása a diagramcímen és a tengelymegnevezéseken:

Kattintsunk bele a formázandó mezőbe és jelöljük ki azt a karaktert, amit indexbe szeretnénk tenni. Mutassunk az egérrel a kijelölt terültre, majd jobb egérgombbal kattintva a megjelenő helyi menüben válasszuk a Betűtípust! A megjelenő panelen beállíthatjuk az alsó vagy felső indexet (és persze egyéb karakterjellemzőket is).

5. Valamelyik mérési pontra jobb egérgombbal kattintsunk egyet. Válasszuk a "Trendvonal felvétele" menüpontot!

Beállítások: lineáris, Egyenlet látszik a diagramon, R-négyzet értéke látszik a diagramon. A megjelenő egyenletet vigyük a diagram olyan részére, ahol jól olvashat. (Pl. a vezetőrács nem zavarja.)

- 6. Töltsük ki a mérési adatok melletti cellákat! (C és D oszlopok) A cellatartományok megnevezése a konkrét feladatnak megfelelően változhat!
- 7. Töltsük ki a mérési adatok melletti cellákat! A cellatartományok megnevezése a konkrét feladatnak megfelelően változhat!

|   | Α            | В            | С                             | D                                                                         |
|---|--------------|--------------|-------------------------------|---------------------------------------------------------------------------|
| 1 | x            | У            | Tengelymetszet:               | =METSZ(B3:B7;A3:A7)                                                       |
| 2 | mértékegység | mértékegység | Meredekség:                   | =MEREDEKSÉG(B3:B7;A3:A7)                                                  |
| 3 | 0,8          | 0,080        | Korreláció (R <sup>2</sup> ): | =RNÉGYZET(B3:B7;A3:A7)                                                    |
| 4 | 1,6          | 0,275        |                               |                                                                           |
| 5 | 2,4          | 0,400        |                               |                                                                           |
| 6 | 3,2          | 0,478        | Mért érték                    | Ide kell írni az "ismeretlen" koncentrá-<br>ciójú oldat mért jellemzőjét. |
| 7 | 4,0          | 0,666        | Számított adat:               | =(D6-D1)/D2                                                               |

- 8. A munkalap fejlécébe írjuk be nevünket, a mérési feladat címét és a dátumot! (A jegyzőkönyv első oldalával egyezően.) (A fejléc az Office-gomb/Nyomtatás/Nyomtatási kép/Oldalbeállítás útvonalon érhető el.)
- 9. Nyomtatás előtt nézzük meg a nyomtatási képet! A nyomtatás ne legyen **egy oldalnál több!** Szükség esetén állíthatunk a margón, lehet fektetett formátumot használni.

Megjegyzés:

x és y helyére a megfelelő fogalmak kerüljenek: koncentráció, törésmutató, abszorbancia stb. A koordináták a konkrét feladatnak megfelelően legyenek megnevezve, és a mértékegységek is legyenek feltüntetve!

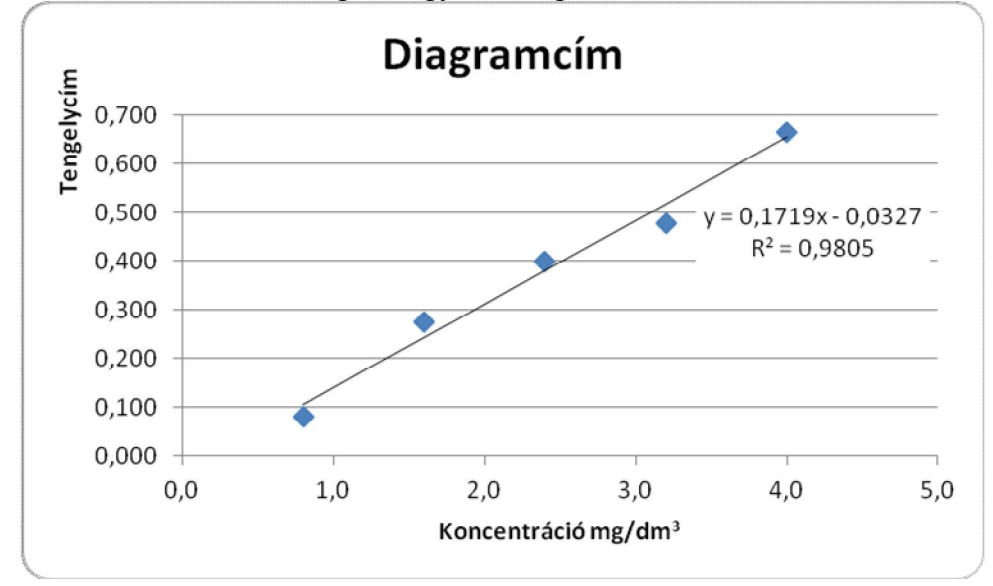

Ha jól dolgoztunk, akkor a hitelesítő diagram egy lehetséges kinézete:

Megjegyzés: A fenti ábrázolásban a trendvonal egyenlete kapott egy fehér hátteret, ez takarja ki a vízszintes rácsvonalat. Így a rácsvonal nem akadályozza az egyenlet olvashatóságát!